## CARA MENJALANKAN PROGRAM

Install XAMPP selah berhasil install jalankan Apache dan Mysql

Copy file program ke C:/xampp/htdocs

Import database db-peminjaman.sql ke localhost/phpMyAdmin

Untuk menjalankan aplikasi ini ada 2 otoritas yang pertama yaitu otoritas user dan yang kedua otoritas admin.

Pada otoritas user terdapat beberapa langkah untuk menjalankan aplikasi ini :

1. Mengakses alamat http://localhost/shafira/ pada broser

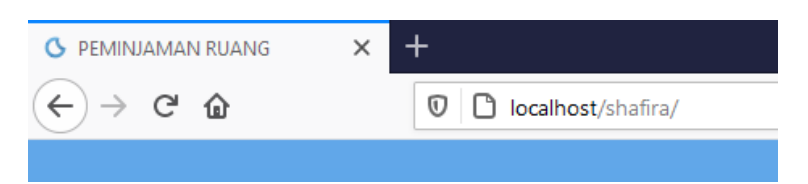

2. Untuk login silakan memasukkan username dan password.

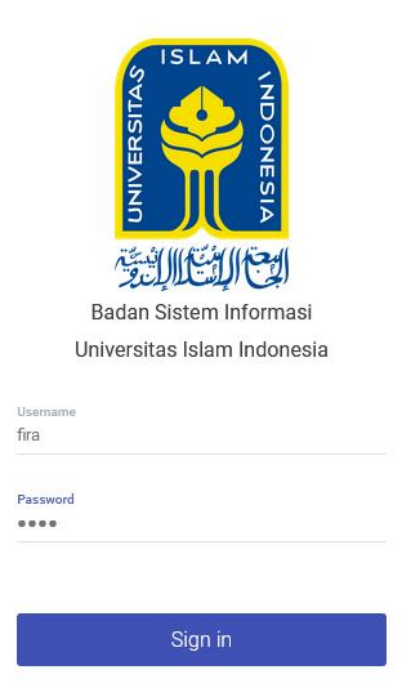

3. Masuk ke halaman dashboard untuk melihat daftar jumlah ruang yang dapat dipinjam, jumlah transaksi peminjaman, dan ruang yang belum dikembalikan.

| SISTEM PEMINJAMAN RUANG<br>BADAN SISTEM INFORMASI<br>UNIVERSITAS ISLAM INDONESIA |          |          |                                  |                                       |               |                             |                        |                 | fira |
|----------------------------------------------------------------------------------|----------|----------|----------------------------------|---------------------------------------|---------------|-----------------------------|------------------------|-----------------|------|
| GENERAL                                                                          | <b>.</b> | Jumlah I | Ruang 4                          | Peminjaman                            | 8             | 🔟 Belum Kembali             | 2                      |                 |      |
| 🔃 Ruang<br>🕼 Pinjam<br>🖹 Riwayat Peminjaman                                      | Da       | ita Per  | minjaman yang belun              | n dikembalikan                        |               |                             |                        |                 |      |
|                                                                                  |          | No<br>1  | Nama Ruang<br>Ruang Multipurpose | Tanggal Pinjam<br>2021-02-10 13:00:00 | Tanggal Seles | ai Tanggal Kemba<br>5:00:00 | li Status Kembali<br>N | Aksi<br>Selesai |      |
|                                                                                  |          | 2        | Ruang Sidang Utara               | 2021-02-05 09:00:00                   | 2021-02-05 10 | 0:00:00                     | N                      | Selesai         |      |
|                                                                                  |          |          |                                  |                                       |               |                             |                        |                 |      |
|                                                                                  | © 2      | 2020 Ba  | dan Sistem Informasi             |                                       |               |                             |                        |                 |      |

4. Halaman ruang untuk melihat data ruang yang dapat dipinjam

| SISTEM PEMINJAMAN RUANG<br>BADAN SISTEM INFORMASI<br>UNIVERSITAS ISLAM INDONESIA |                                  |                        |            |               |        |           | fira |
|----------------------------------------------------------------------------------|----------------------------------|------------------------|------------|---------------|--------|-----------|------|
| GENERAL<br>Mashboard<br>Ruang                                                    | Data Re<br>Show<br>10<br>entries | uang<br>•              |            | Search:       |        |           |      |
| 😰 Pinjam                                                                         | No                               | Nama Ruang             | Kode Ruang | Nama Gedung   | Lantai | Kapasitas | Aksi |
| 🖺 Riwayat Peminjaman                                                             | 1                                | Ruang Erasmus          | A3         | Rektorat      | 2      | 30        | •    |
|                                                                                  | 2                                | Ruang Multipurpose     | Α4         | Rektorat      | 1      | 40        | Θ    |
|                                                                                  | 3                                | Ruang Audio Visual     | A1         | Rektorat      | 4      | 50        | ۹    |
|                                                                                  | 4                                | Ruang Sidang Utara     | A2         | Rektorat      | 4      | 20        | ۹    |
|                                                                                  | Showir                           | ng 1 to 4 of 4 entries | Pre        | evious 1 Next |        |           |      |
|                                                                                  |                                  |                        |            |               |        |           |      |
|                                                                                  | © 2020 E                         | ladan Sistem Informasi |            |               |        |           |      |
|                                                                                  |                                  |                        |            |               |        |           |      |

 Halaman pinjam untuk melakukan transaksi peminjaman dan proses perhitungan dengan menginputkan nilai tingkat kepentingan, tanggal pinjam, tanggal Kembali, jam pinjam dan jam kembali.

| IERAL               | Pinjam                                                                                                    |   |  |
|---------------------|----------------------------------------------------------------------------------------------------|---|--|
| Dashboard           |                                                                                                    |   |  |
| Ruang               | Nilai Tingkat Kepentingan                                                                                                    |   |  |
| Piniam              | Kenyamanan                                                                                                    |   |  |
| Piwawat Paminiaman  | 5                                                                                                    | v |  |
| Riwayat Perninjaman | Kelengkapan Fasilitas                                                                                                    |   |  |
|                     | 5                                                                                                    | • |  |
|                     | Akses                                                                                                    |   |  |
|                     | 5                                                                                                    | v |  |
|                     | Luas Ruangan                                                                                                    |   |  |
|                     | 5                                                                                                    | * |  |
|                     | U and a start start st |   |  |
|                     | Kapasitas                                                                                                    |   |  |
|                     | 5                                                                                                    | T |  |
|                     | Tanggal Pinjam                                                                                                    |   |  |
|                     | mm / dd / yyyy                                                                                                    |   |  |
|                     |                                                                                                    |   |  |
|                     | Tanggal Selesai                                                                                                    |   |  |
|                     | mm / dd / yyyy                                                                                                    |   |  |
|                     | Jam Mulai                                                                                                    |   |  |
|                     |                                                                                                    |   |  |
|                     | Jam Selesai                                                                                                    |   |  |
|                     |                                                                                                    |   |  |
|                     | Keterangan                                                                                                    |   |  |
|                     |                                                                                                    |   |  |
|                     |                                                                                                    |   |  |
|                     |                                                                                                    |   |  |

Hasil perhitungan

|      | Normalisasi Bobot |      |        |             |           |       |          |          |       |
|------|-------------------|------|--------|-------------|-----------|-------|----------|----------|-------|
| W1   |                   | W2   | Wa     | }           | W4        |       |          | W5       |       |
| 0.2  |                   | 0.25 | 0.2    |             | 0.25      |       |          | 0.1      |       |
|      |                   | F    | Perhit | ungan Ve    | ktor s    |       |          |          |       |
| Nam  | าล                |      | C1.    | C2.         | C3.       | C4.   | C        | 5.       | Total |
| Ruar | ng Erasmus        |      | 1.32   | 1.414       | 1.246     | 1.414 | 1.       | 149      | 3.78  |
| Ruar | ng Multipurpose   |      | 1.38   | 1.495       | 1.32      | 1.414 | 1.       | 116      | 4.3   |
| Ruar | ng Audio Visual   |      | 1.38   | 1.495       | 1         | 1.495 | 1.       | 175      | 3.62  |
| Ruar | ng Sidang Utara   |      | 1.246  | 1.189       | 1         | 1.316 | 1.       | 072      | 2.09  |
|      | 1                 |      | Pe     | erangkinga  | an        |       |          |          |       |
| No   | Nama Ruang        |      |        | Nilai Akhir | Kapasitas | Pi    | ih Untuk | dipinjam |       |
| 1    | Ruang Multipurp   | ose  |        | 0.312       | 40        |       |          | Pinjam   |       |
| 2    | Ruang Erasmus     |      |        | 0.274       | 30        |       |          | Pinjam   |       |
| 3    | Ruang Audio Visi  | ual  |        | 0.263       | 50        |       |          | Pinjam   |       |
| 4    | Ruang Sidang Ut   | ara  |        | 0.152       | 20        |       |          | Pinjam   |       |

6. Halaman Riwayat peminjaman untuk melihat daftar Riwayat peminjaman ruang.

| SISTEM PEMINJAMAN RUANG<br>BADAN SISTEM INFORMASI<br>UNIVERSITAS ISLAM INDONESIA |                             |                     |                     |                     | f              |
|----------------------------------------------------------------------------------|-----------------------------|---------------------|---------------------|---------------------|----------------|
| GENERAL                                                                          | Riwayat Peminjaman          |                     |                     |                     |                |
| 者 Dashboard                                                                      | Show                        |                     | Search:             |                     |                |
| 🔢 Ruang                                                                          | 10 v<br>entries             |                     |                     |                     |                |
| 🗗 Pinjam                                                                         | No Nama Ruang               | Tanggal Pinjam      | Tanggal Selesai     | Tanggal Kembali     | Status Kembali |
| 🖹 Riwayat Peminjaman                                                             | 1 Ruang Erasmus             | 2021-01-24 09:00:00 | 2021-01-24 11:00:00 | 2021-01-24 11:10:38 | Y              |
|                                                                                  | 2 Ruang Erasmus             | 2021-02-10 09:00:00 | 2021-02-10 10:00:00 | 2021-02-02 21:40:34 | Υ              |
|                                                                                  | 3 Ruang Multipurpose        | 2021-01-20 09:00:00 | 2021-01-20 10:00:00 | 2021-01-20 10:05:37 | Υ              |
|                                                                                  | 4 Ruang Multipurpose        | 2021-02-03 09:00:00 | 2021-02-03 12:00:00 | 2021-02-02 20:58:30 | Υ              |
|                                                                                  | 5 Ruang Multipurpose        | 2021-02-03 13:00:00 | 2021-02-03 16:00:00 | 2021-02-02 21:01:11 | Υ              |
|                                                                                  | 6 Ruang Multipurpose        | 2021-02-10 13:00:00 | 2021-02-10 15:00:00 |                     | Ν              |
|                                                                                  | 7 Ruang Audio Visual        | 2021-01-28 09:00:00 | 2021-01-28 16:00:00 | 2021-01-29 08:48:15 | Υ              |
|                                                                                  | 8 Ruang Sidang Utara        | 2021-02-05 09:00:00 | 2021-02-05 10:00:00 |                     | Ν              |
|                                                                                  | Showing 1 to 8 of 8 entries |                     | Previous 1 Next     |                     |                |

Pada bagian admin terdapat beberapa langkah untuk menjalankan aplikasi ini :

1. Untuk login silakan memasukkan username dan password.

|        | 6 ISLAM                     |  |
|--------|-----------------------------|--|
|        |                             |  |
|        | ST ST O                     |  |
|        |                             |  |
|        | ۲. E                        |  |
|        |                             |  |
|        | المحار السيار المستين       |  |
|        | Badan Sistem Informasi      |  |
|        | Dauan Sistern mormasi       |  |
| l      | Jniversitas Islam Indonesia |  |
|        |                             |  |
| semame |                             |  |
| imin   |                             |  |
|        |                             |  |
| ssword |                             |  |
|        |                             |  |
|        |                             |  |
|        |                             |  |
|        |                             |  |
|        | Sign in                     |  |
|        | Sign in                     |  |
|        | Sign in                     |  |

2. Menu ruang untuk menginputkan data ruang, terdapat fitur untuk menghapus, melihat dan mengedit.

| SISTEM PEMINJAMAN RUANG<br>BADAN SISTEM INFORMASI<br>UNIVERSITAS ISLAM INDONESIA |                               |            |                 |        |           | admin               |
|----------------------------------------------------------------------------------|-------------------------------|------------|-----------------|--------|-----------|---------------------|
| general.                                                                         | Data Ruang                    |            | Search:         |        |           | TAMBAH DATA         |
| 👖 Ruang                                                                          | entries                       |            |                 |        |           |                     |
| III Laporan Peminjaman                                                           | No Nama Ruang                 | Kode Ruang | Nama Gedung     | Lantai | Kapasitas | Aksi                |
| 🖿 Data Peminjaman                                                                | 1 Ruang Erasmus               | A3         | Rektorat        | 2      | 30        | Ø. <u>.</u>         |
| Master Data >                                                                    | 2 Ruang Multipurpose          | A4         | Rektorat        | 1      | 40        | <b>₽</b> . <u>.</u> |
| Weighted Product >                                                               | 3 Ruang Audio Visual          | A1         | Rektorat        | 4      | 50        | Ø. <u>.</u>         |
|                                                                                  | 4 Ruang Sidang Utara          | A2         | Rektorat        | 4      | 20        | Ø. <u>@</u> .@      |
|                                                                                  | Showing 1 to 4 of 4 entries   |            | Previous 1 Next |        |           |                     |
|                                                                                  |                               |            |                 |        |           |                     |
|                                                                                  | © 2020 Badan Sistem Informasi |            |                 |        |           |                     |

3. Menu laporan peminjaman untuk mencetak laporan peminjaman

| SISTEM PEMINJAMAN RUANG<br>BADAN SISTEM INFORMASI<br>UNIVERSITAS ISLAM INDONESIA                                                                                                    |                                                     | admin |
|----------------------------------------------------------------------------------------------------|-----------------------------------------------------|-------|
| GENERAL<br>Cashboard  Cashboard  Ca | Laporan<br>mm/dd/yyyy<br>s/d<br>mm/dd/yyyy<br>Cetak |       |
|                                                                                                    | © 2020 Badan Sistem Informasi                       |       |

4. Menu data peminjaman untuk melihat data peminjaman

| SISTEM PEMINJAMAN RUANG<br>BADAN SISTEM INFORMASI<br>UNIVERSITAS ISLAM INDONESIA |                       |                     |                     |                     |                | admin |
|----------------------------------------------------------------------------------|-----------------------|---------------------|---------------------|---------------------|----------------|-------|
| GENERAL                                                                          | Data Peminjaman       |                     |                     |                     |                |       |
| 🖀 Dashboard                                                                      | Show                  |                     | Search:             |                     |                |       |
| 🔃 Ruang                                                                          | entries               |                     |                     |                     |                |       |
| dıl Laporan Peminjaman                                                           | No Nama Ruang         | Tanggal Pinjam      | Tanggal Selesai     | Tanggal Kembali     | Status Kembali | Aksi  |
| 🖹 Data Peminjaman                                                                | 1 Ruang Erasmus       | 2021-02-09 08:00:00 | 2021-02-09 10:00:00 |                     | N              | 0     |
| Master Data >                                                                    | 2 Ruang Erasmus       | 2021-01-24 09:00:00 | 2021-01-24 11:00:00 | 2021-01-24 11:10:38 | Υ              | 0     |
| Weighted Product >                                                               | 3 Ruang Erasmus       | 2021-02-10 09:00:00 | 2021-02-10 10:00:00 | 2021-02-02 21:40:34 | Υ              | 0     |
|                                                                                  | 4 Ruang Multipurpose  | 2021-01-20 09:00:00 | 2021-01-20 10:00:00 | 2021-01-20 10:05:37 | Υ              | 0     |
|                                                                                  | 5 Ruang Multipurpose  | 2021-02-03 09:00:00 | 2021-02-03 12:00:00 | 2021-02-02 20:58:30 | Υ              | 0     |
|                                                                                  | 6 Ruang Multipurpose  | 2021-02-03 13:00:00 | 2021-02-03 16:00:00 | 2021-02-02 21:01:11 | Υ              | 0     |
|                                                                                  | 7 Ruang Multipurpose  | 2021-02-10 13:00:00 | 2021-02-10 15:00:00 |                     | Ν              | 0     |
|                                                                                  | 8 Ruang Audio Visual  | 2021-01-28 09:00:00 | 2021-01-28 16:00:00 | 2021-01-29 08:48:15 | Y              | 0     |
|                                                                                  | 9 Ruang Sidang Utara  | 2021-02-05 09:00:00 | 2021-02-05 10:00:00 |                     | Ν              | 0     |
|                                                                                  | 10 Ruang Audio Visual | 2021-02-10 13:00:00 | 2021-02-10 15:00:00 | 2021-02-10 10:42:46 | Υ              | 0     |

5. Menu user untuk menginputkan data user, terdapat fitur untuk menghapus, melihat

dan mengedit.

| SISTEM PEMINJAMAN RUANG<br>BADAN SISTEM INFORMASI<br>UNIVERSITAS ISLAM INDONESIA |              |                          |                     |            |          |            |        | admir          |
|----------------------------------------------------------------------------------|--------------|--------------------------|---------------------|------------|----------|------------|--------|----------------|
| GENERAL                                                                          | Data U       | Jser                     |                     |            |          |            |        | TAMBAH DATA    |
| # Dashboard                                                                      | Show         | /                        |                     | Sear       | ch:      |            |        |                |
| 🛄 Ruang                                                                          | 10<br>entrie | w<br>BS                  |                     |            |          |            |        |                |
| III Laporan Peminjaman                                                           | No           | NIK                      | Nama                | Username   | Otoritas | No Hp      | Divisi | Action         |
| 🖹 Data Peminjaman                                                                | 1            | 161002223                | admin               | admin      | admin    | 4545       | BSI    | Ø. <u></u> 0   |
| Master Data >                                                                    | 2            | 151002334                | user                | user       | user     | 2147483647 | BPM    | Ø.             |
| Weighted Product >                                                               | 3            | 161002224                | Shafira Khairunnisa | fira       | user     | 12345      | BSI    | Ø. <u></u> .0  |
|                                                                                  | 4            | 161002220                | Mei Eka Saputri     | 161002220  | admin    | 2147483647 | DSP    | Ø. <u></u>     |
|                                                                                  | 5            | 909090                   | NUR                 | nur        | admin    | 909090     | BSI    | Ø. <u>.</u> .0 |
|                                                                                  | 6            | 167891                   | Sari                | sari       | user     | 1223456    | BSI    | Ø. <u>.</u> .0 |
|                                                                                  | Show         | ving 1 to 6 of 6 entries |                     | Previous 1 | Next     |            |        |                |
|                                                                                  | © 2020       | Badan Sistem Informasi   |                     |            |          |            |        |                |

6. Menu kriteria untuk menginputkan data kriteria, terdapat fitur untuk menghapus,

melihat dan mengedit.

| SISTEM PEMINJAMAN RUANG<br>BADAN SISTEM INFORMASI<br>UNIVERSITAS ISLAM INDONESIA |                               |          |         |    |    |    |                | admin       |
|----------------------------------------------------------------------------------|-------------------------------|----------|---------|----|----|----|----------------|-------------|
| GENERAL                                                                          | Data Kriteria                 |          |         |    |    |    |                | TAMBAH DATA |
| 😤 Dashboard                                                                      | Show                          |          | Search: |    |    |    |                |             |
| 🛄 Ruang                                                                          | 10 *<br>entries               |          |         |    |    |    |                |             |
| III Laporan Peminjaman                                                           | no Nama                       | C1       | C2      | C3 | C4 | C5 | Aksi           |             |
| 🖹 Data Peminjaman                                                                | 1 Ruang Erasmus               | 4        | 4       | 3  | 4  | 4  | Ø. <u>.</u> 0  |             |
| Master Data >                                                                    | 2 Ruang Multipurpose          | 5        | 5       | 4  | 4  | 3  | Ø. <u>@</u> .0 |             |
| Weighted Product >                                                               | 3 Ruang Audio Visual          | 5        | 5       | 1  | 5  | 5  | Ø. <u>.</u> 0  |             |
|                                                                                  | 4 Ruang Sidang Utara          | 3        | 2       | 1  | з  | 2  | Ø. <u>@</u> .@ |             |
|                                                                                  | Showing 1 to 4 of 4 entries   | Previous | 1 Next  |    |    |    |                |             |
|                                                                                  |                               |          |         |    |    |    |                |             |
|                                                                                  | © 2020 Badan Sistem Informasi |          |         |    |    |    |                |             |